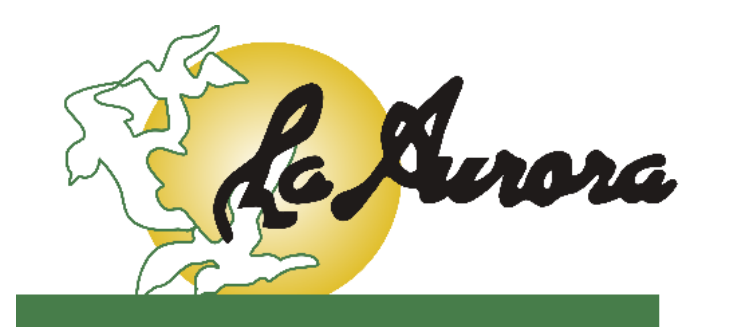

Funerales y Capillas Porque siempre hay un nuevo amanecer

### MANUAL PARA PAGOS PSE

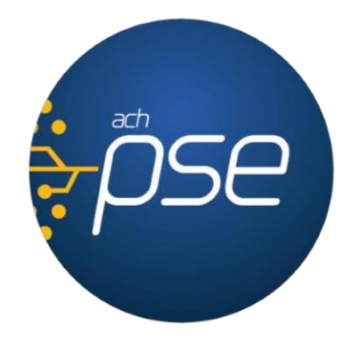

La Aurora Funerales y Capillas Abril 2024

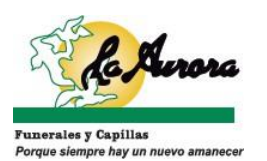

#### **1.VE AL SITIO WEB AURORA**

#### https://funeraleslaaurora.com/

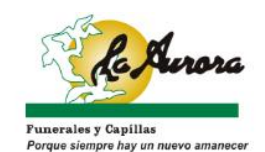

Inicio Nosotros Planes♥ Servicios♥ Responsabilidad Social♥ Preguntas Frecuentes Blog Contacto

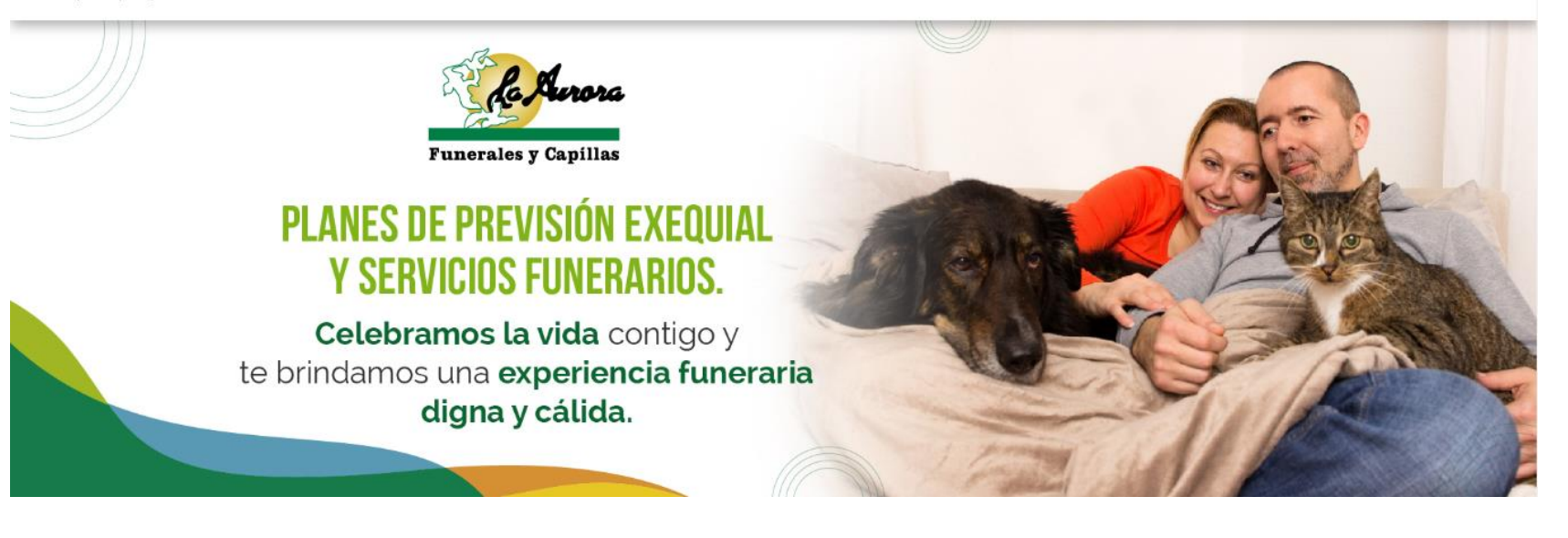

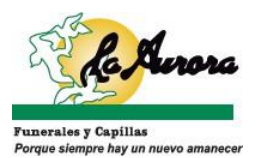

## 2. LOCALIZA EL BOTÓN PSE

#### PAGOS POR PSE

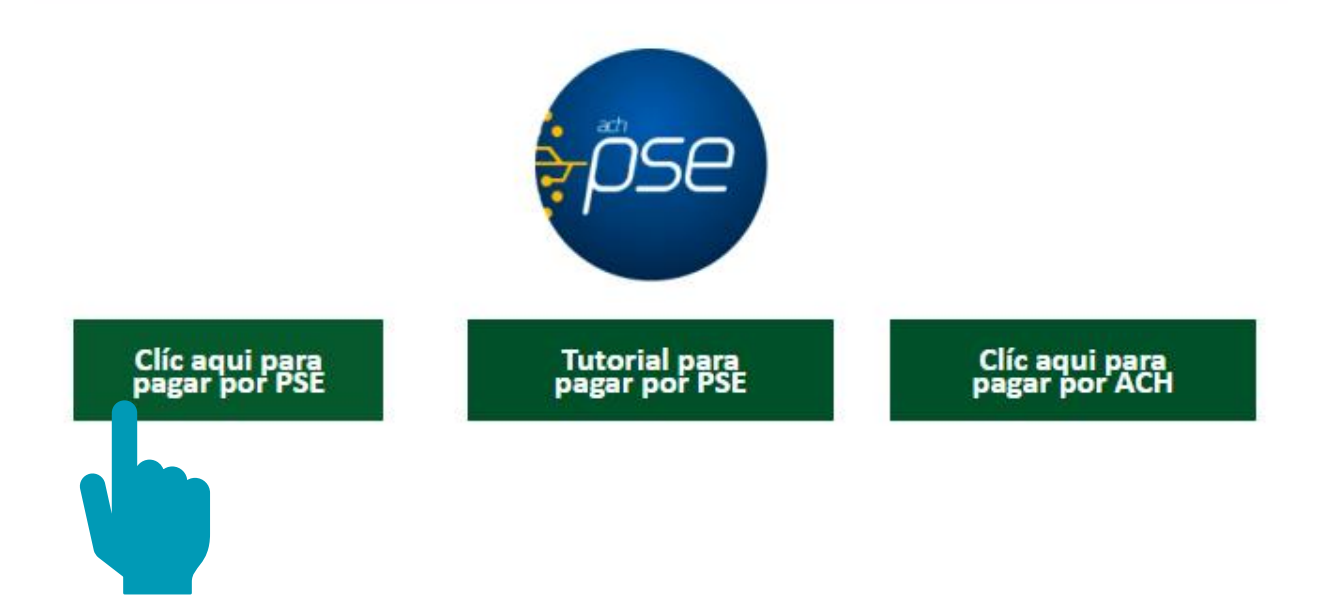

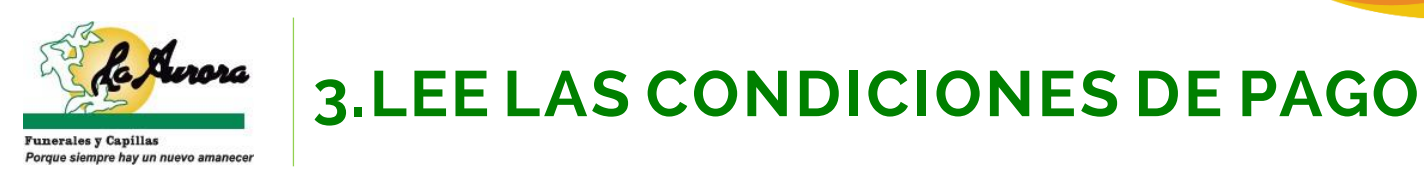

#### Para pagar por PSE ten en cuenta lo siguiente:

Por tu seguridad y comodidad, hemos instalado un **BOTÓN DE PSE** para que puedas realizar fácil y rápidamente tus **PAGOS DESDE CASA**.

Podrás pagar:

- Planes Familiares
- Planes Mascota
- Plan Caficultores con pago personal (no por la cooperativa)

Deberás ingresar al sistema con el número de CC DEL TITULAR DEL PLAN.

Observarás que el sistema te indicará el valor mínimo de la cuota a pagar, el cual variará según tú frecuencia de pago (mensual, trimestral, semestral, anual). Sin embargo, **PODRÁS ELEGIR EL MONTO QUE PREFIERAS ABONAR** (puedes ajustar el valor haciendo clic en la opción "Otro valor" y escribiendo la cantidad deseada). Si lo deseas, también podrás efectuar pagos anticipados para cubrir el saldo pendiente.

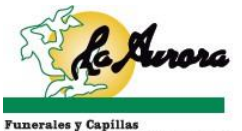

## 4. HAZ CLIC EN BOTÓN PSE

Porque siempre hay un nuevo amanecer

# PAGOS POR PSE PAGOS POR PSE

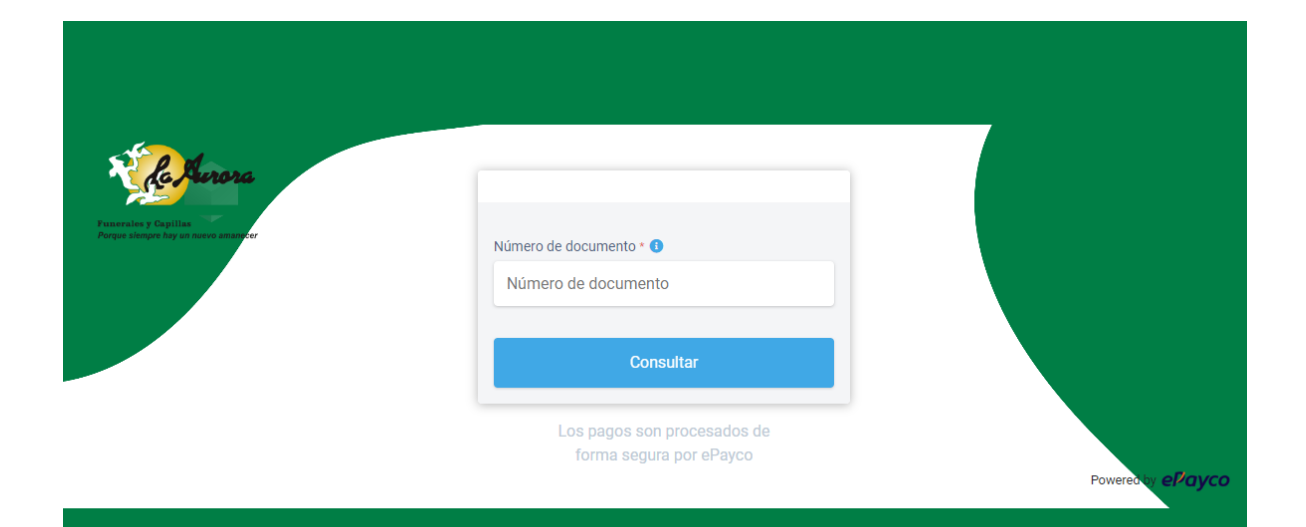

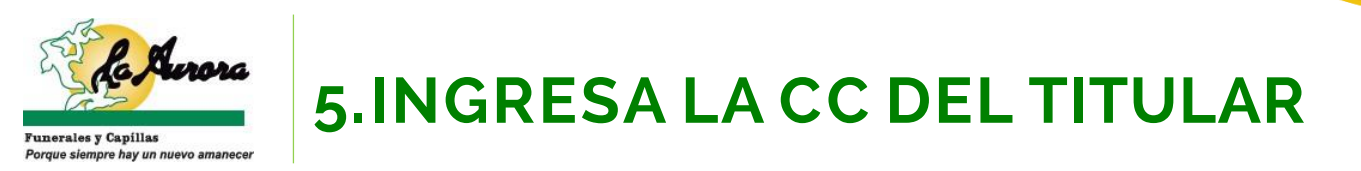

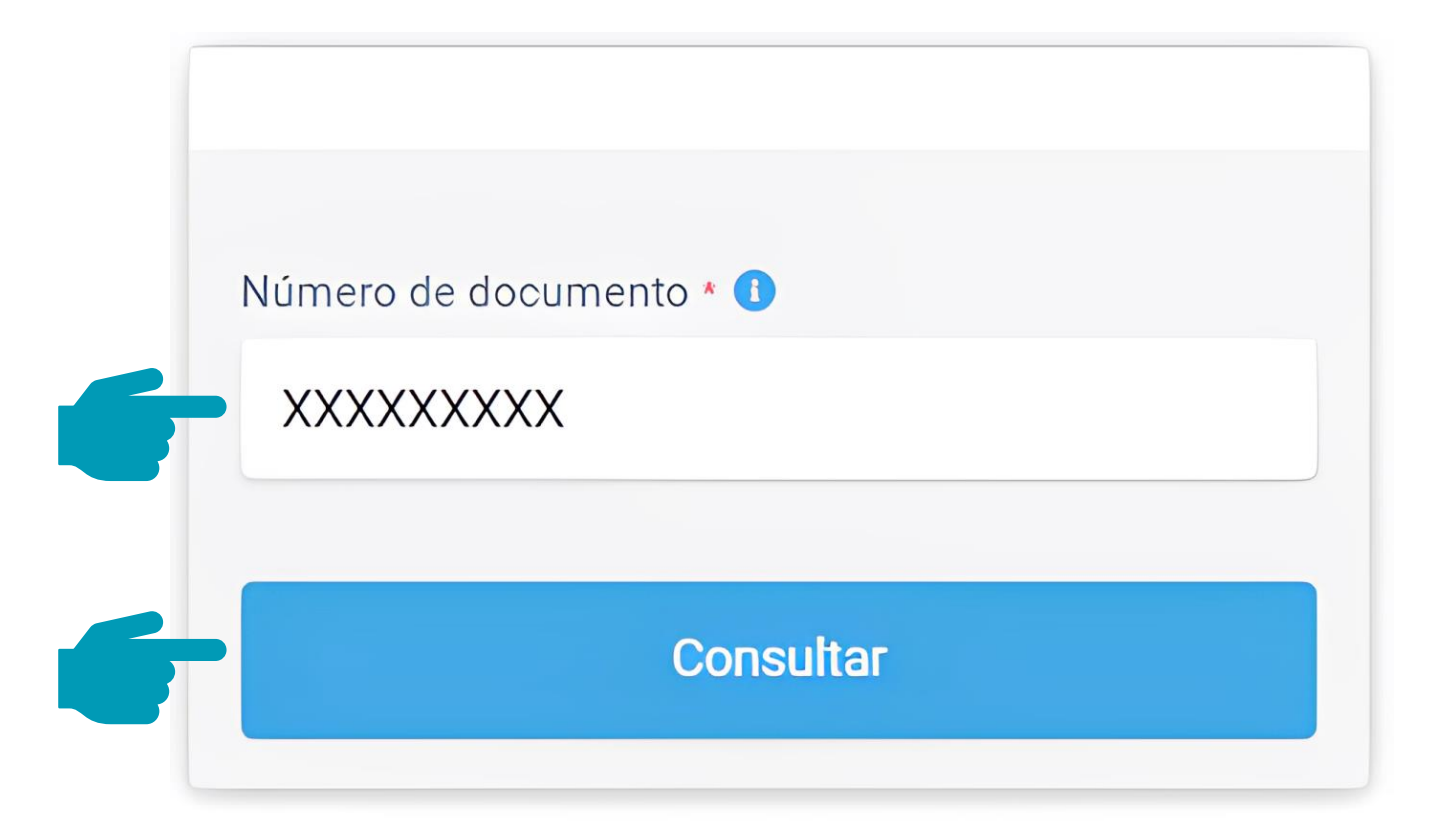

Los pagos son procesados de forma segura por ePayco

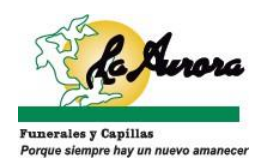

#### 6.SELECCIONA LA FACTURA A PAGAR

|   | $\leftarrow$ | Listado                                   |                |          |
|---|--------------|-------------------------------------------|----------------|----------|
| 9 | ie siempre   | ay un nuevo amanecer<br>Seleccionar todas |                |          |
|   |              | 114959 NÚMERO DE FACTURA: 114959          |                |          |
|   | 0            | Valor a pagar<br>\$11,900 COP             | Otro valor     | PAGAR    |
|   |              |                                           |                |          |
|   | 0            | 1 NÚMERO DE FACTURA: 158272               | ĺ              |          |
|   |              | Valor a pagar<br>\$28,300 COP             | Otro valor     | PAGAR    |
|   | Tatal        |                                           | Deservedensis  | una da s |
|   | Total        |                                           | Pagar seleccio | Induos   |

Nota: Si tienes un solo plan de previsión exequial, no será necesario que selecciones la factura.

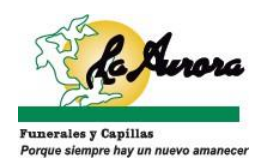

#### 6.DIGITA LA CANTIDAD A PAGAR

| 1.10 | c† | $\mathbf{a}$ | d | $\sim$ |
|------|----|--------------|---|--------|
|      | ວເ | a            | u | 0      |

|                                                  | hay un nuevo amanecer<br>Seleccionar todas                                                 |            |       |
|--------------------------------------------------|--------------------------------------------------------------------------------------------|------------|-------|
| <b>&gt;</b>                                      | <ul> <li>NÚMERO DE FACTURA: 114959</li> <li>Valor a pagar<br/>\$11,900 COP</li> </ul>      | Otro valor | PAGAR |
| 0                                                | <ul> <li>NÚMERO DE FACTURA: 158272</li> <li>Valor a pagar</li> <li>\$28,300 COP</li> </ul> | Otro valor | PAGAR |
| Total a pagar : \$11,900 COP Pagar seleccionados |                                                                                            |            |       |

Haz clic en el botón "Otro valor" y en el campo "Valor a pagar" **ingresa la cantidad** correspondiente a la(s) cuota(s) que deseas abonar.

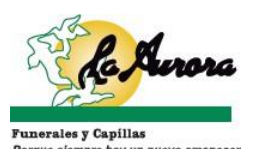

#### 7.ELIGE EL MEDIO DE PAGO PSE

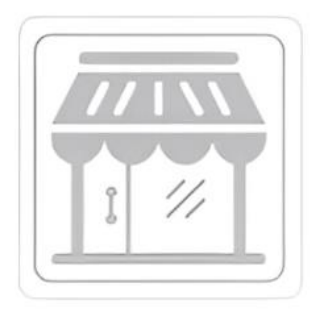

Pagos Online promotora la aurora sas Х

\$11,900.00 COP

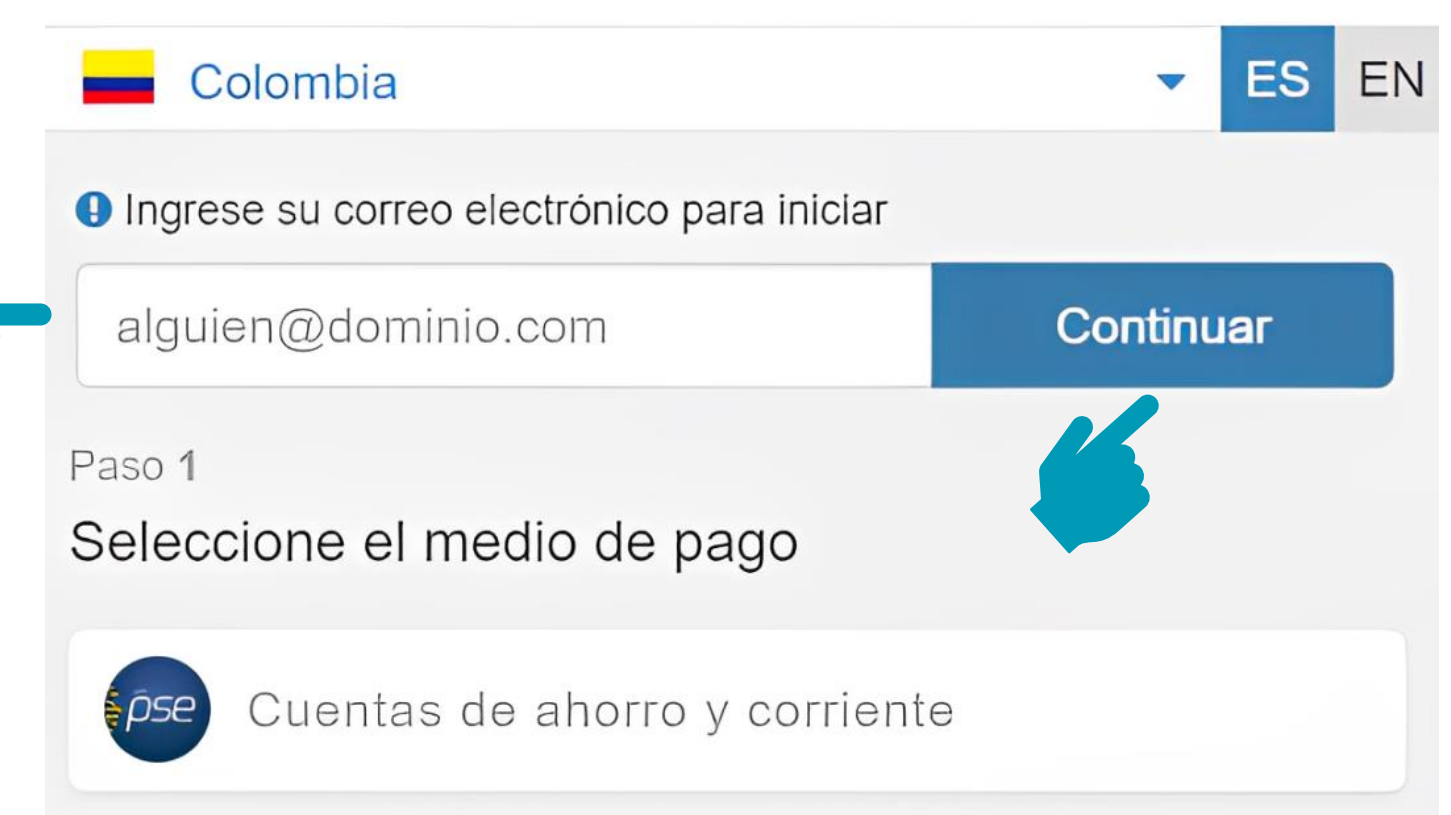

Ingresa tu correo electrónico y haz clic en el botón "Continuar".

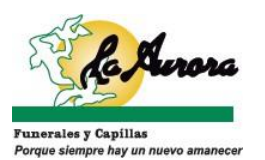

#### **8.INGRESA TUS DATOS PERSONALES**

Paso 2 de 2 Complete la información Persona natural Persona jurídica BANKA Maria Perez СС XXXXXXXXXX  $\nabla$ alguien@gmail.com +57 XXXXXXXXXX

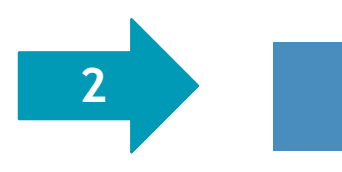

Continuar

1

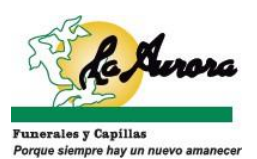

#### 9. INGRESA LA INFORMACIÓN QUE SOLICITÉ EL MEDIO DE PAGO QUE ESCOGISTE

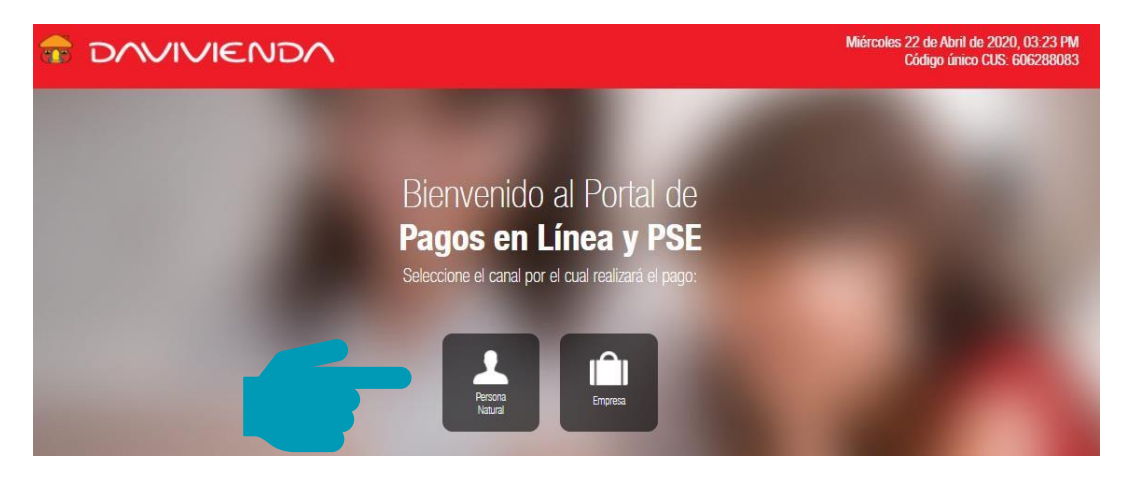

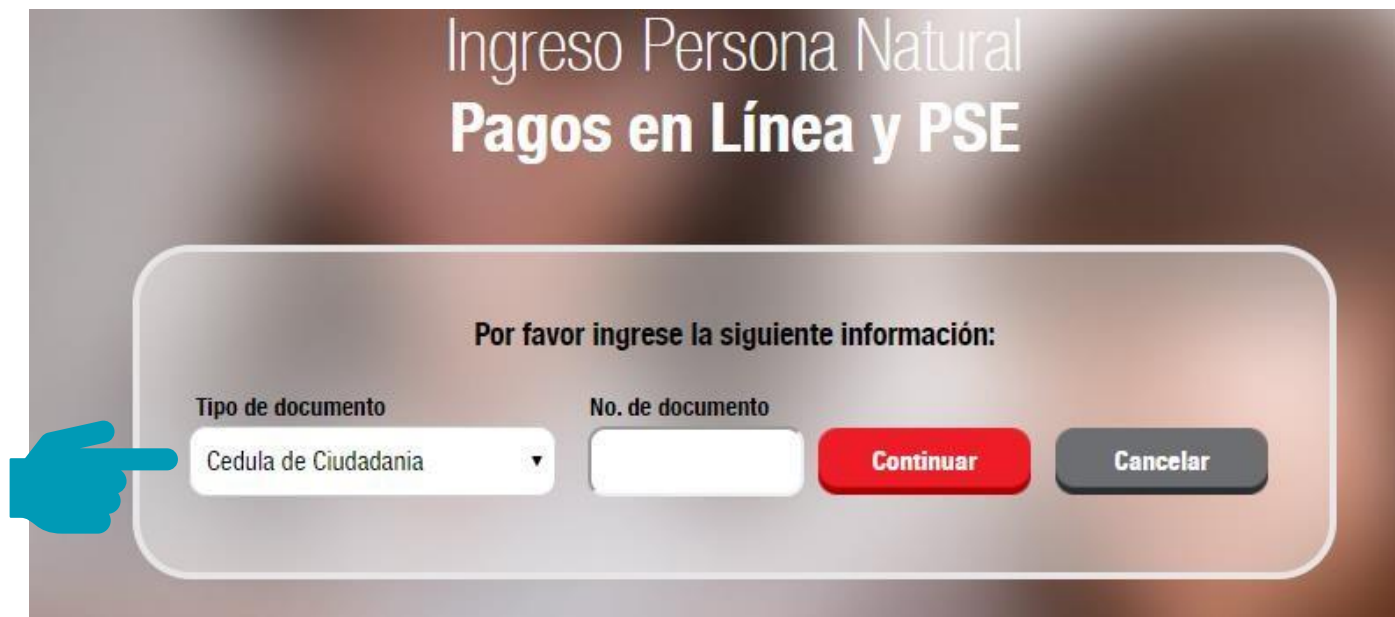

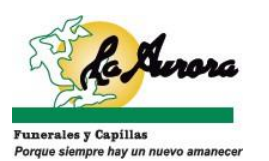

### **10.CONFIRMA TU PAGO**

| Pago PSE                                                                                                    |                                            |
|----------------------------------------------------------------------------------------------------|--------------------------------------------|
| ¿De cuál cuenta quiere pagar?                                                                                                    | Detalles de la transacción                 |
| Cuenta De Ahorros - Cuenta de Cuenta de Cuenta | Destino de pago<br>PROMOTORA LA AURORA SAS |
| Para realizar su pago, haga clic <b>una sola</b><br><b>vez</b> en el botón Efectuar Pago.                                                                                                    | Motivo                                     |
| Efectuar pago Cancelar                                                                                                    | Fecha<br>22/04/2020                        |
|                                                                                                    | Valor transacción<br>\$15.000,00           |
|                                                                                                    | Referencia 1<br>172.16.50.47               |

Referencia 2 24337998 Referencia 3 CC

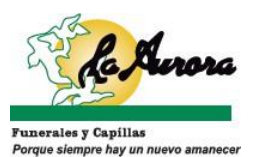

#### **11.RECIBE COMPROBANTE DE PAGO EN TU CORREO ELECTRÓNICO**

Pagos Online

| Detalle del comprobante                                                                                                    |               | Detalle de la transacción                           |                   |
|----------------------------------------------------------------------------------------------------|---------------|-----------------------------------------------------|-------------------|
| Número de facturas<br>seleccionadas                                                                                                    |               | Referencia                                          | gSMnndv7cuMqatxc6 |
|                                                                                                    |               | Referencia ePayco                                   | 195393021         |
| Tipo de documento                                                                                                    | Cedula        | IP origen                                           | 181.204.81.186    |
| Número de documento                                                                                                    | XXXXXXXX      | Método de pago                                      | PSE- *****        |
| Nombre pagador                                                                                                    | Maria Perez   | Número de recibo                                    | gSMnndv7cuMqatxc6 |
| Código de programa                                                                                                    | XXXXX         | X Total pagado                                      | \$ 47,195 COF     |
| Valor a pagar                                                                                                    | \$ 47,195 COP |                                                     |                   |
| Network State State Stat | 🖶 Imprimir    | Descargar                                           | Finalizar         |
| Si tiene alguna duda pued                                                                                                    | de escriter   | <mark>a@laaurora.co</mark> , o llamar al <b>(</b> 5 | 7) 3217997016     |

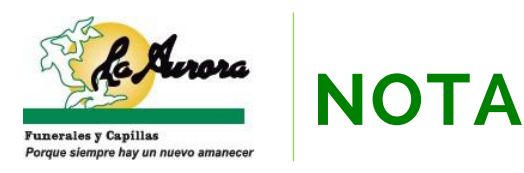

# El pago de tu **Plan de Previsión Aurora** se verá reflejado en nuestra cuenta de cartera **24 horas después**

de haber realizado tu pago por PSE.

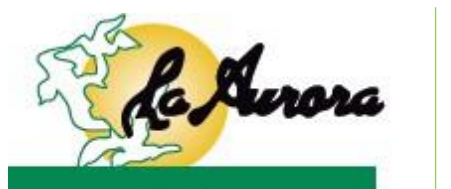

Funerales y Capillas Porque siempre hay un nuevo amanecer

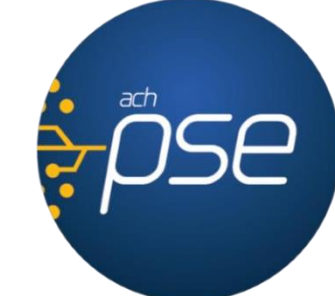

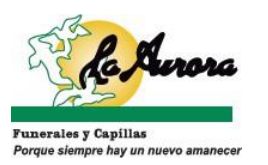

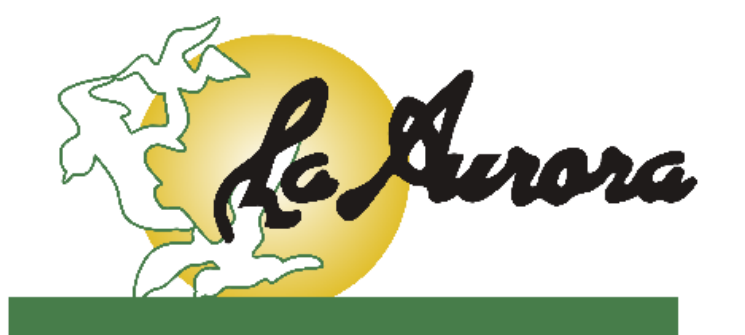

Funerales y Capillas Porque siempre hay un nuevo amanecer

# GRACIAS

### SI TIENES DUDAS COMUNÍCATE CON NOSOTROS

Facebook: @FuneralesLaAurora Sitio web: <u>www.funeraleslaaurora.com</u>

PBX: (606)8931090 Líneas gratuitas: Fijo: 018000916966 Celular: 018000413833 WhatsApp: +57 312 7108181